#### **Step 2: Modem Configuration**

Once you are done with the installation of the dish. we need to proceed with the modem. Make sure you are connected single PC to the modem directly and using DHCP or Obtain IP on your NIC card.

#### Configuring Windows 7 to use DHCP or Obtain IP automatically

1. From the Windows desktop, select Start  $\rightarrow$  Control Panel  $\rightarrow$  Network and Sharing Center.

2. Look for the Local Area Connection link indicated by the arrow.

| Control Panel Home                  | View your basic network in  | nformation and | l set up conne | tions         |                |
|-------------------------------------|-----------------------------|----------------|----------------|---------------|----------------|
| Change adapter settings             | <b>A</b>                    | -              |                |               | See full m     |
| Change advanced sharing<br>settings | NPSRT-PC<br>(This computer) | Network 2      |                | Internet      |                |
|                                     | View your active networks   |                |                | Conne         | ect or disconn |
|                                     | Network 2                   |                | Access type:   | Internet      |                |
|                                     | Top Public network          |                | Connections:   | Local Area Co | nnection       |

3. Click the Local Area Connection icon, which represents the satellite modem network

connection.

The Local Area Connection Status window opens.

4. Click Properties.

The Local Area Connection Properties dialog appears, as shown below.

| -ouro | rking                                                                          |
|-------|--------------------------------------------------------------------------------|
| Conr  | ect using:                                                                     |
| £     | Intel(R) 82562V 10/100 Network Connection                                      |
| -     | Configure                                                                      |
| This  | connection uses the following items:                                           |
|       | Client for Microsoft Networks                                                  |
| •     | Boos Packet Scheduler                                                          |
|       | File and Printer Sharing for Microsoft Networks                                |
|       | - Internet Protocol Version 6 (TCP/IPv6)                                       |
|       | Internet Protocol Version 4 (TCP/IPv4)                                         |
|       | - Link-Layer Topology Discovery Mapper I/O Driver                              |
|       | + Link-Laver Topology Discovery Responder                                      |
|       | and the same start of the same start and a same start at the same start at the |

5. Ensure that both Client for Microsoft Networks and Internet Protocol (TCP/IP) are installed and checked as shown.

6. If NetBEUI is installed and checked, uncheck it or uninstall it.

7. Highlight the appropriate TCP/IP connection (usually Internet Protocol Version 4). Be careful not to uncheck the checkbox.

8. Click Properties.

The Internet Protocol Properties dialog appears as shown below.

| eneral                         | Alternate Configuration                                                                |                                   |                 |                      |                      |
|--------------------------------|----------------------------------------------------------------------------------------|-----------------------------------|-----------------|----------------------|----------------------|
| You car<br>this cap<br>for the | n get IP settings assigned a<br>ability. Otherwise, you ne<br>appropriate IP settings. | automatically i<br>ed to ask your | your n<br>netwo | etwork :<br>rk admin | supports<br>istrator |
| () O                           | otain an IP address automa                                                             | atically                          |                 |                      |                      |
| -O Us                          | e the following IP address                                                             |                                   |                 |                      |                      |
| IP as                          | (dress)                                                                                | a l                               | al.             | 1                    |                      |
| Subr                           | net maski                                                                              | 6                                 | - 65            | e.)                  |                      |
| Defa                           | ult gateway:                                                                           |                                   |                 |                      |                      |
| 0 0                            | otain DNS server address a                                                             | automatically                     |                 |                      |                      |
| OU                             | se the following DNS server                                                            | r addresses:                      |                 |                      |                      |
| Prefi                          | erred DNS server:                                                                      | н.<br>1                           | 1.1             | 10 C                 |                      |
| Alter                          | nate DNS server:                                                                       |                                   |                 |                      |                      |
|                                |                                                                                        |                                   |                 | _                    |                      |
|                                |                                                                                        |                                   |                 | Adv                  | anced                |

9. Ensure that both the Obtain an IP address automatically and Obtain DNS server address automatically options are selected.

10. Click OK.

- 11. Click Close to close the Local Area Connection Properties dialog.
- 12. Click Close to close the Local Area Connection status dialog.

#### Configuring Windows XP to use DHCP or Obtain IP automatically

1. From the Windows desktop, select Start  $\rightarrow$  Settings  $\rightarrow$  Control Panel.

2. Double-click the Network and Dialup Connections icon.

Note: If Control Panel is in category view, select Network and Internet Connections;

then select Network Connections.

A list of network adapters appears as shown below. A Local Area Connection icon must appear under the LAN or High-Speed Internet heading. If it does not, the network is not installed correctly.

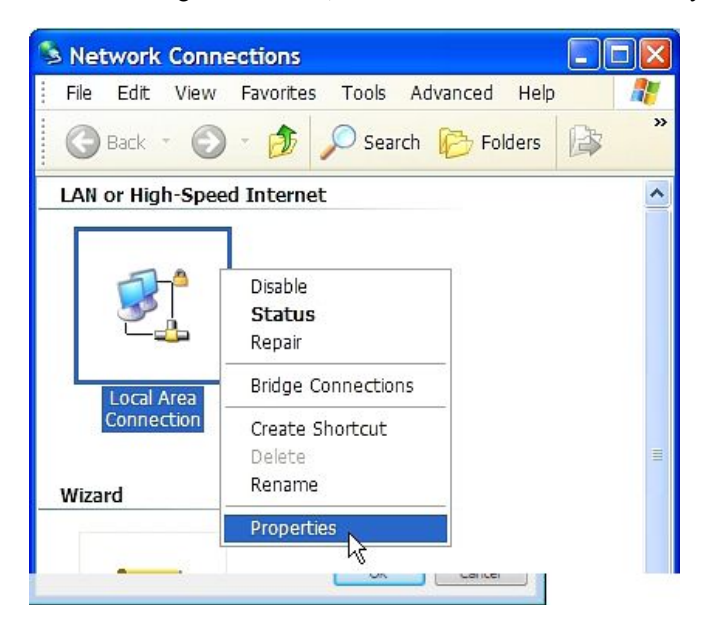

3. Right-click the Local Area Connection icon that represents the network adapter connecting the computer to the Satellite Gateway, and select Properties.

The Local Area Connection Properties dialog appears as shown below.

| ieneral Advanced                                                                                 |                                                              |
|--------------------------------------------------------------------------------------------------|--------------------------------------------------------------|
| Connect using:                                                                                   |                                                              |
| Intel(R) PRO/100                                                                                 | ) VM Network Conn Configure                                  |
|                                                                                                  |                                                              |
| <ul> <li>✓ ■ File and Printer</li> <li>✓ ■ QoS Packet So</li> <li>✓ ■ Internet Protoc</li> </ul> | r Sharing for Microsoft Networks<br>cheduler<br>tol (TCP/IP) |

4. Ensure that both Client for Microsoft Networks and Internet Protocol (TCP/IP) are installed and checked as shown.

- 5. If NetBEUI is installed and checked, uncheck it or uninstall it.
- 6. Highlight Internet Protocol (TCP/IP). Be careful not to uncheck the checkbox.
- 7. Click Properties. The Internet Protocol Properties dialog appears as shown

| Interne                        | et Protocol (TCP/IP) Properties                                                                                                    |
|--------------------------------|----------------------------------------------------------------------------------------------------|
| General                        | Alternate Configuration                                                                                                    |
| You car<br>this cap<br>the app | in get IP settings assigned automatically if your network supports<br>pability. Otherwise, you need to ask your network administrator for<br>propriate IP settings. |
| ⊙ Oł                           | btain an IP address automatically                                                                                                    |
| OU                             | se the following IP address:                                                                                                    |
| IP ad                          | ddress:                                                                                                    |
| Subr                           | net mask:                                                                                                    |
| Defa                           | ault gateway:                                                                                                    |
| ⊙ Oł                           | btain DNS server address automatically                                                                                                    |
| OU                             | se the following DNS server addresses:                                                                                                    |
| Prefe                          | erred DNS server:                                                                                                    |
| Alter                          | mate DNS server:                                                                                                    |
|                                | Advanced                                                                                                    |
|                                | OK Cancel                                                                                                    |

8. On the General tab, ensure that both the Obtain an IP address automatically and Obtain DNS server address automatically options are selected. If not, select them.9. Click OK.

#### Configuring a Mac computer to use DHCP

1. From the Mac interface, select System Preferences.

The System Preferences menu appears.

2. Under Internet & Network, click the Network icon.

The Network screen appears as shown below.

| k                                   | C                                                                                                    |
|-------------------------------------|----------------------------------------------------------------------------------------------------|
|                                     |                                                                                                    |
| ;                                   |                                                                                                    |
|                                     |                                                                                                    |
| leTalk Proxies                      | _                                                                                                    |
| ÷                                   |                                                                                                    |
| DNS Servers (Optional)              |                                                                                                    |
|                                     |                                                                                                    |
|                                     |                                                                                                    |
| Search Domains (Optional)           |                                                                                                    |
| DIRECPC.COM                         |                                                                                                    |
| Example: apple.com<br>earthlink.net |                                                                                                    |
|                                     | k<br>leTalk Proxies<br>DNS Servers (Optional)<br>Search Domains (Optional)<br>DIRECPC.COM<br>Example: apple.com<br>earthlink.net |

3. Ensure that the TCP/IP tab is selected.

4. Select Using DHCP from the Configure drop-down list as shown below. The IP Address field becomes disabled.

| 000               | Network                           | 0          |
|-------------------|-----------------------------------|------------|
|                   |                                   |            |
| Show All Displays | Sound Network Startup Disk        |            |
|                   | Location: Automatic               |            |
| Show: Built-in Et | hernet                            |            |
| ,                 | Manually                          |            |
|                   | Using DHCP with manual IP address |            |
| Configu           | re ✓ Using DHCP                   |            |
|                   | Using BootP                       |            |
|                   | DIND DELVELS                      | (Optional) |
| IP Addre          | ss <sup>.</sup> 139 85 158 186    |            |

5. Click Apply Now to close the screen.

#### Once the DHCP has been set up. Please proceed on loading SBC file and RPR.

## 1.) Loading of SBC file into the modem. (Please find the SBC file on the attached file) .

Note: Please don't open the SBC file as you don't need to open this. Just save it in your folder/desktop.

- 1. Open a browser on the installer laptop/desktop.
- 2. Type http://192.168.0.1/fs/registration/setup.html in the address bar and press ENTER.

If an alternate IP address was assigned to the satellite router at the HX system gateway, enter that IP address instead. The Broadband Satellite Setup screen appears as shown below.

| HUGHES                      | No. |  |
|-----------------------------|-----|--|
| Automational automation and |     |  |

# **Broadband Satellite Setup**

Welcome to Broadband Satellite Setup. Use the links below to register your HX90 terminal or point the outdoor antenna. Please note that certain functions shall be disabled during this process. Make sure that your HX90 terminal is restarted once you complete the Setup process.

| Registration - Installer       | Use this option if you are an installer and are commissioning a new terminal.                                        |
|--------------------------------|----------------------------------------------------------------------------------------------------|
| Registration - User            | Use this option if you have a Registration Id and your antenna is already pointed.                                   |
| Registration - Adapter<br>Swap | Use this option if you are replacing your existing terminal with a new terminal and your antenna is already pointed. |
| Re-registration                | Use this option if your terminal is already commissioned and you would like to update your account.                  |
| Antenna Pointing               | Use this option if you would like to run pointing or ACP on your current setup.                                      |
| VSAT Manual<br>Commissioning   | Use this option if you are an installer and would like to manually commission your<br>terminal as a VSAT.            |
| License Management             | Use this option to upload and manage feature licenses.                                                               |
| Config File Upload             | Use this option to upload a new registration configuration file.                                                     |
| Zip Code File Upload           | Use this option to upload a new Zip Code file.                                                                       |

3. Click "Config File Upload".

Note: Do not click 'Zip Code File Upload'; this link is used to update the ZIP code table in the satellite router.

4. On the Configuration File Upload screen, click Browse and navigate to the location on the installer PC where the SBC.cfg file is saved.

5. Select the file and click Open.

6. Click Upload.

7. Click Close to return to the Setup screen.

# 2). Loading the RPR into the Modem.

1. Open a browser on the installer laptop/desktop.

2. Type http://192.168.0.1/fs/registration/setup.html in the address bar and press ENTER.

If an alternate IP address was assigned to the satellite router at the HX system gateway, enter that IP address instead. The Broadband Satellite Setup screen appears as shown below.

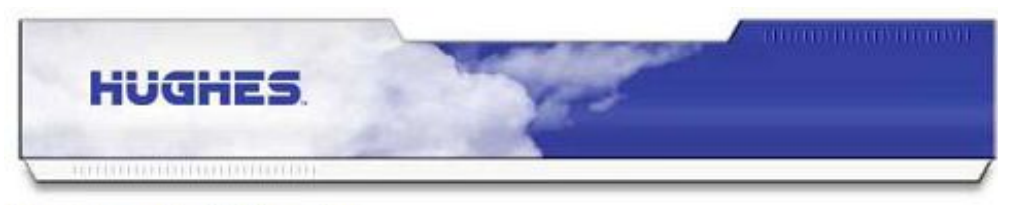

#### Broadband Satellite Setup

Welcome to Broadband Satellite Setup. Use the links below to register your HX90 terminal or point the outdoor antenna. Please note that certain functions shall be disabled during this process. Make sure that your HX90 terminal is restarted once you complete the Setup process.

| Registration - Installer       | Use this option if you are an installer and are commissioning a new terminal.                                        |
|--------------------------------|----------------------------------------------------------------------------------------------------|
| Registration - User            | Use this option if you have a Registration Id and your antenna is already pointed.                                   |
| Registration - Adapter<br>Swap | Use this option if you are replacing your existing terminal with a new terminal and your antenna is already pointed. |
| Re-registration                | Use this option if your terminal is already commissioned and you would like to update your account.                  |
| Antenna Pointing               | Use this option if you would like to run pointing or ACP on your current setup.                                      |
| VSAT Manual<br>Commissioning   | Use this option if you are an installer and would like to manually commission your<br>terminal as a VSAT.            |
| License Management             | Use this option to upload and manage feature licenses.                                                               |
| Config File Upload             | Use this option to upload a new registration configuration file.                                                     |
| Zip Code File Upload           | Use this option to upload a new Zip Code file.                                                                       |

3. Click the "VSAT Manual Commissioning"

4. Please enter below configuration for your modem.

## Hylas 2 is Right Hand Circular (RHC) Polarisation

## **Satellite Parameteres**

| Longtitude [Degrees/Hemisphere] | 31 East      | Frequency [x 100Khz]     | 13960      |
|---------------------------------|--------------|--------------------------|------------|
| Sysmbol Rate [Sps]              | 4500000      | LNB 22KHz Switch         | Off        |
| DVD Mode                        | DVB-S2-ACM   | OTA Frequency [x 100Khz] | 0          |
| Receive Polarization            | Vertical     | Transmit Polarization    | Horizontal |
| Frame Mode                      | DVB- S2- MPE |                          |            |

## **VSAT Parameteres**

| Longtitude | Degree Minutes Hemisphere |    | I etitude | Degree Minutes Hemisphere |    |    |
|------------|---------------------------|----|-----------|---------------------------|----|----|
|            | 16                        | 34 | East      | Latitude                  | 31 | 11 |

#### **LAN Parameteres**

| LAN 1IP Address  | 10.126.87.17 | LAN 1 Subnet Mask    | 255.255.255.240 | Validate 🗵 |
|------------------|--------------|----------------------|-----------------|------------|
|                  |              | - I AN 2 Subnet Mask |                 |            |
| LAN 2 IP Address | 0.0.0.0      | (optional)           | 255.255.255.0   | Validate 🗵 |
|                  |              | (optional)           |                 |            |

## **Management Parameteres**

| IP Gateway Address      | 192.168.12.200 | SDL Control Channel        | 224.0.1.6 |
|-------------------------|----------------|----------------------------|-----------|
| DVB Program Number      | 20500          | DVB Program Number DNCC    | 40000     |
| VSAT Management Address | 12.15.10.249   | Default IP Gateway Address | 0.0.0.0   |
| VSAT Return Path        | Inroute        | Dynamic Routing Enabled    | Disabled  |

## **Radio Parameteres**

| Receive LNB Type | Ka_1500825                                     |  |  |
|------------------|------------------------------------------------|--|--|
|                  | I Watt                                         |  |  |
| Transmit Dadia   | <ul><li> 2 Watt</li><li> More option</li></ul> |  |  |
| Transmit Kadio   |                                                |  |  |
|                  | Transmit Radios Part Number                    |  |  |
|                  |                                                |  |  |

| Save Configuration | Cancel |
|--------------------|--------|
|                    |        |

**NOTE:** Double check all parameters before selecting "Save Configuration", the modem will reset.

Once you are done. Let's do the alignment of the dish which is the last part of the procedure. Please find the attached file for Sat Locking Procedure (*Step 3: Sat Locking*)